## HUSKESEDDEL SLETNING AF AFREGNING

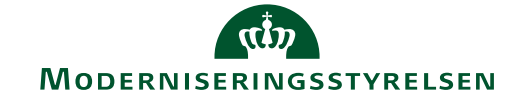

## Har du behov for at slette en afregning. Kan det kun ske når afregningen ligger i kladdetilstand

| Som rejsende                       | Har du en afregning du ønsker at slette, kan<br>det kun gøres når afregningen ligger under<br>ikonet <b>Opret/rediger afregning →</b><br>Marker den afregning du ønsker at slette.                                                                                                    | Opret/redigér afregning         Afregn dine udgifter/         rejsedage/kørsler. Find         også dine ufærdige/         afviste afregninger her.         5                                                                                                    |
|------------------------------------|----------------------------------------------------------------------------------------------------|----------------------------------------------------------------------------------------------------|
|                                    | Vælg <b>Slet</b> for at slette afregningen →                                                                                                    | TestGKvaig3 1 - Danmark Danmark DKK  Rediger i Slet A Send D Bilag D Lin Afregning_ Ejer 41 Destinati 4 - Kørsel_ Jesper Re AHC 2 kør                                                                                                    |
| Som kontrollant                    | En afregning kan kun slettes når den ligger<br>under ikonet <b>Opret/rediger afregning</b> .<br>En afregning der ligger til kontrol skal således<br>navigeres derhen.<br>Kontrollanten markerer eller åbner afregnin-<br>gen og vælger <b>Rediger</b> .<br>Afregningen ændre nu tilstand.<br>Fra Hovedmenuen klikkes nu på ikonet for<br>Opret/rediger afregning og afregningen findes<br>frem og markeres.<br>Nu kan afregningen slettes | Image: Compare Name:         Image: Compare Name:         Image: Compare Name: |
| Som organisa tions-<br>kontrollant | <ul> <li>Du finder afregningen under Afregninger til kontrol →</li> <li>Du trækker afregningen tilbage og distribuerer den til dig selv.</li> <li>Du åbner nu afregningen under ikonet Kontroller afregninger og gør som der står i ovenstående punkt Som kontrollant</li> </ul>                                                                                                    | Afregninger til kontrol<br>Distribuér, behandl og<br>følg op på alle<br>afregninger, som ligger til<br>kontrol.                                                                                                    |